→ KOSMOS W SZKOLE

Kosmos z Ziemi

Warsztaty:

Projektujemy bazę księżycową!

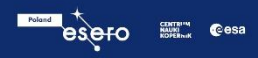

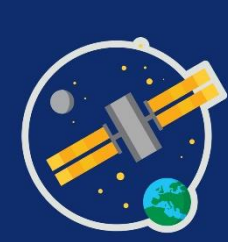

# Instalacja programu Fusion 360

1. Pobierz plik instalacyjny klikając w link:

http://www.wizjalder.pl/fusion/Fusion%20360%20Client%20Downloader%20%7Bta\_mid\_918-FOD-433&token\_mch-autodesk.com-1558204277557-67460%7D.exe (Plik pobierze się w ciągu kilkunastu sekund)

2. Odtwórz na komputerze folder "Pobrane" i wybierz plik "Fusion 360 Client Downloader(...)" lub inny folder w który został zapisany plik.

| 😋 🔾 🗢 👢 🕨 user 🕨 Pob  | rane 🕨                                   |                  |                | <b>√</b> 4 <sub>7</sub> | Przeszukaj: Pobrane | ٩ |
|-----------------------|------------------------------------------|------------------|----------------|-------------------------|---------------------|---|
| Organizuj 👻 🖬 Otwórz  | Udostępnij 🔻 Nowy folder                 |                  |                |                         |                     |   |
| ⊿☆ Ulubione           | Nazwa                                    | Data modyfikacji | Тур            | Rozmiar                 |                     |   |
| 🔛 Ostatnie miejsca    | 통 Fusion 360 Client Downloader {ta_m-id% | 2020-03-26 15:09 | Aplikacja      | 11 120 KB               |                     |   |
| 🗼 Pobrane             | Captura-Setup                            | 2020-03-26 14:25 | Aplikacja      | 2 513 KB                |                     |   |
| 💻 Pulpit 🖤            | operationHistory (2)                     | 2019-01-10 18:39 | Chrome HTML Do | 88 KB                   |                     |   |
|                       | operationHistory (1)                     | 2019-01-10 18:25 | Chrome HTML Do | 88 KB                   |                     |   |
| 🔺 🚞 Biblioteki        | operationHistory                         | 2017-12-15 18:03 | Chrome HTML Do | 66 KB                   |                     |   |
| Dokumenty             | 鷆 inne                                   | 2020-03-26 15:11 | Folder plików  |                         |                     |   |
| 🖻 🎝 Muzyka            |                                          |                  |                |                         |                     |   |
| 🖻 🔛 Obrazy            |                                          |                  |                |                         |                     |   |
| 🖻 🔣 Wideo             |                                          |                  |                |                         |                     |   |
| 🖻 🔣 Grupa domowa      |                                          |                  |                |                         |                     |   |
| 4 🖳 Komputer          |                                          |                  |                |                         |                     |   |
| 🛛 🚰 Dysk lokalny (C:) |                                          |                  |                |                         |                     |   |
|                       |                                          |                  |                |                         |                     |   |
| Þ 🗣 Sieć              |                                          |                  |                |                         |                     |   |
|                       |                                          |                  |                |                         |                     |   |
|                       |                                          |                  |                |                         |                     |   |
|                       |                                          |                  |                |                         |                     |   |
|                       |                                          |                  |                |                         |                     |   |
|                       |                                          |                  |                |                         |                     |   |

3. Kliknij "Uruchom"

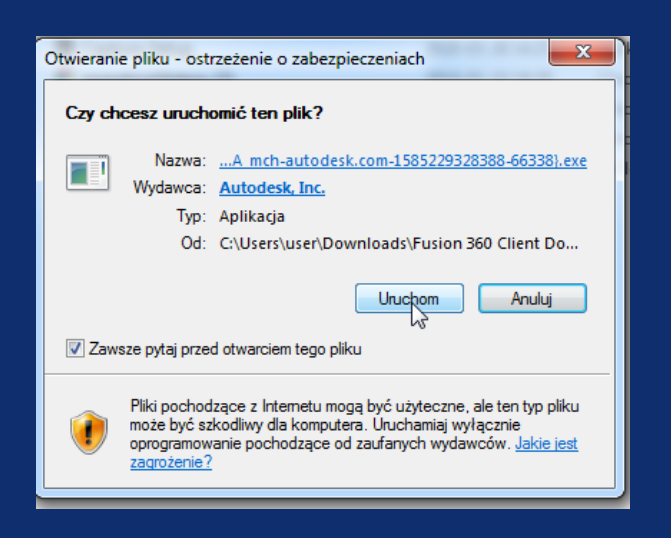

4. Poczekaj aż zakończy się instalacja.

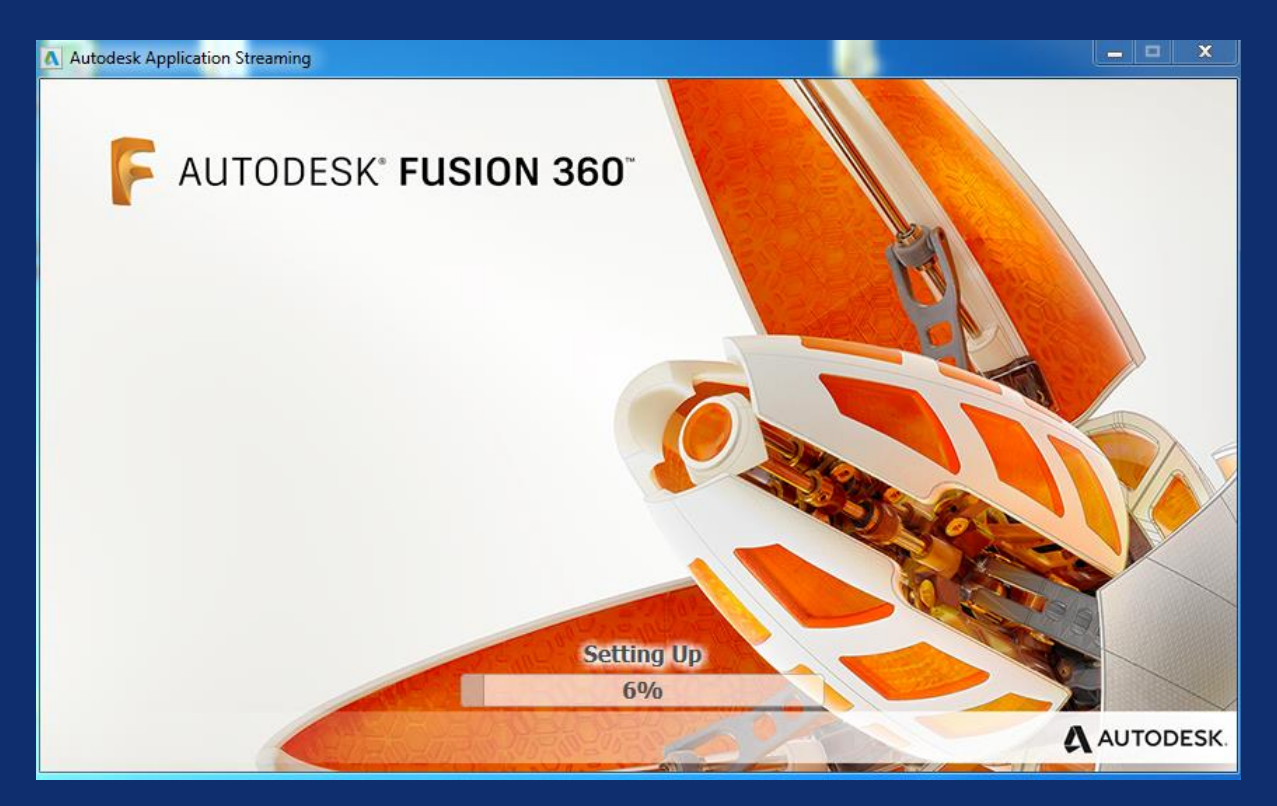

5. Po zakończeniu instalacji poczekaj chwilę aż program uruchomi się samodzielnie. Jeśli program nie uruchomi się samodzielnie kliknij dwukrotnie na ikonę programu na pulpicie

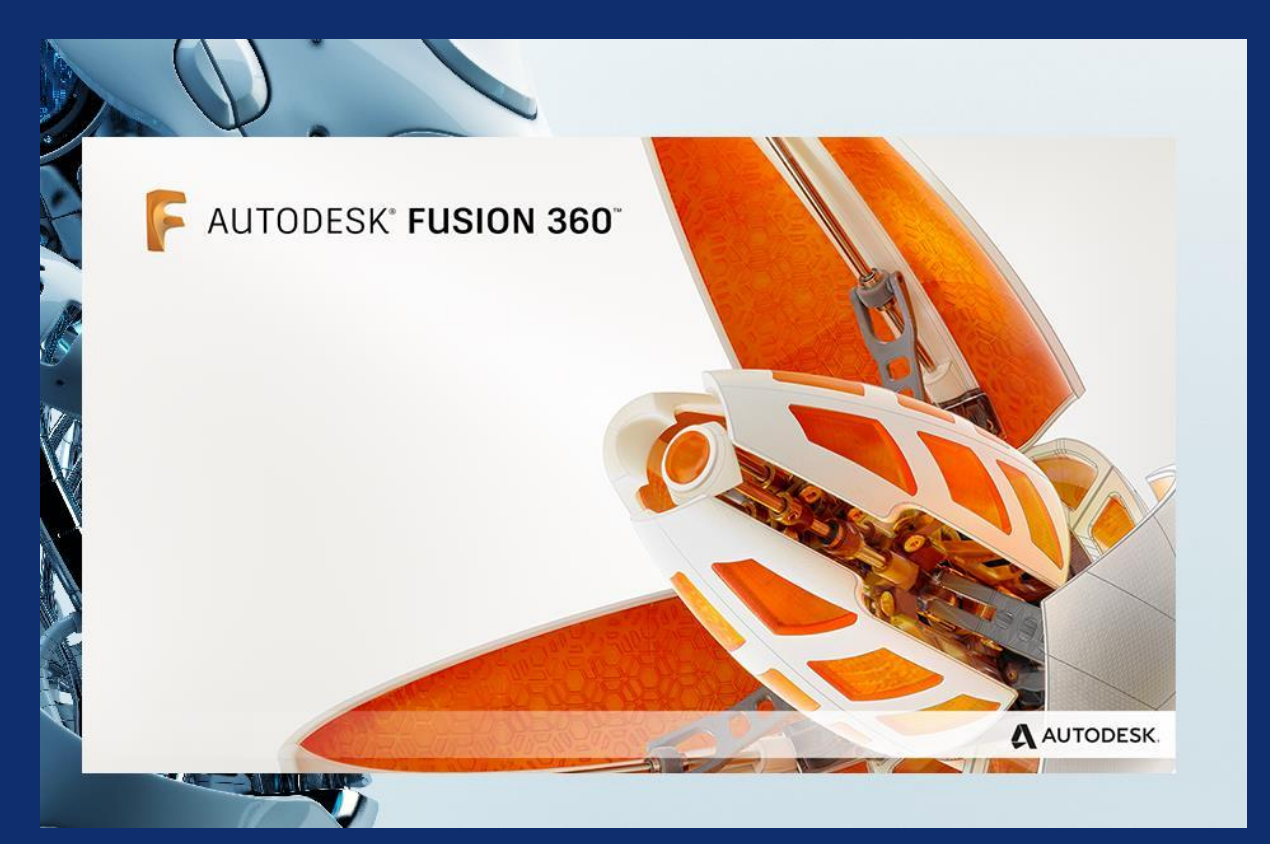

### 6. Po uruchomieniu programu kliknij przycisk CREATE ACCOUNT

| F Autodesk Fusion 360 |                                 | - | × |
|-----------------------|---------------------------------|---|---|
|                       |                                 |   |   |
|                       | Sign in                         |   |   |
|                       | Email                           |   |   |
|                       | name@example.com                |   |   |
|                       | NEXT                            |   |   |
|                       | NEW TO AUTODESK? CREATE ACCOUNT |   |   |
|                       |                                 |   |   |
|                       |                                 |   |   |
|                       |                                 |   |   |
|                       |                                 |   |   |
|                       |                                 |   |   |
|                       |                                 |   |   |
|                       |                                 |   |   |
|                       |                                 |   |   |

#### 7. Wprowadź dane rejestracyjne i kliknij CREATE ACCOUNT

| Create accou                                | unt                                                                                                    |                                                                                                    |                                                                                                    | _                                                                                                    |                                                                                                    |                                                                                                    |
|---------------------------------------------|----------------------------------------------------------------------------------------------------|----------------------------------------------------------------------------------------------------|----------------------------------------------------------------------------------------------------|----------------------------------------------------------------------------------------------------|----------------------------------------------------------------------------------------------------|----------------------------------------------------------------------------------------------------|
| Create accou                                | unt                                                                                                    |                                                                                                    |                                                                                                    |                                                                                                    |                                                                                                    |                                                                                                    |
| Create accou                                | unt                                                                                                    |                                                                                                    |                                                                                                    |                                                                                                    |                                                                                                    |                                                                                                    |
| Create accou                                | unt                                                                                                    |                                                                                                    |                                                                                                    |                                                                                                    |                                                                                                    |                                                                                                    |
|                                             |                                                                                                    | $\boldsymbol{A}$                                                                                                    |                                                                                                    |                                                                                                    |                                                                                                    |                                                                                                    |
| First name                                  | Last name                                                                                                    |                                                                                                    |                                                                                                    |                                                                                                    |                                                                                                    |                                                                                                    |
| Jan                                         | Kowalski                                                                                                    |                                                                                                    |                                                                                                    |                                                                                                    |                                                                                                    |                                                                                                    |
| Email                                       |                                                                                                    |                                                                                                    |                                                                                                    |                                                                                                    |                                                                                                    |                                                                                                    |
| janekkowalski77                             | 7@gmail.com                                                                                                    | ~                                                                                                    |                                                                                                    |                                                                                                    |                                                                                                    |                                                                                                    |
| Confirm email                               |                                                                                                    |                                                                                                    |                                                                                                    |                                                                                                    |                                                                                                    |                                                                                                    |
| janekkowalski77                             | 7@gmail.com                                                                                                    | ~                                                                                                    |                                                                                                    |                                                                                                    |                                                                                                    |                                                                                                    |
| Password                                    |                                                                                                    |                                                                                                    |                                                                                                    |                                                                                                    |                                                                                                    |                                                                                                    |
|                                             |                                                                                                    |                                                                                                    |                                                                                                    |                                                                                                    |                                                                                                    |                                                                                                    |
| ✓ I agree to the Auto<br>the Privacy Staten | odesk Terms of Use and acknow<br>nent.                                                                                                    | edge                                                                                                    |                                                                                                    |                                                                                                    |                                                                                                    |                                                                                                    |
| CR                                          | REATE ACCOUNT                                                                                                    |                                                                                                    |                                                                                                    |                                                                                                    |                                                                                                    |                                                                                                    |
| ALREADY H                                   | HAVE AN ACCOUNT? <b>SIGN IN</b>                                                                                                    |                                                                                                    |                                                                                                    |                                                                                                    |                                                                                                    |                                                                                                    |
|                                             |                                                                                                    |                                                                                                    |                                                                                                    |                                                                                                    |                                                                                                    |                                                                                                    |
|                                             |                                                                                                    |                                                                                                    |                                                                                                    |                                                                                                    |                                                                                                    |                                                                                                    |
|                                             |                                                                                                    |                                                                                                    |                                                                                                    |                                                                                                    |                                                                                                    |                                                                                                    |
|                                             | Jan<br>Email<br>janekkowalski77<br>Confirm email<br>janekkowalski77<br>Password<br>✓ I agree to the Auto<br>the Privacy Stater<br>CS<br>ALREADY I | Jan Kowalski Email janekkowalski777@gmail.com Confirm email janekkowalski777@gmail.com Password I agree to the Autodesk Terms of Use and acknowl the Privacy Statement. CREATE ACCOUNT ALREADY HAVE AN ACCOUNT? SIGN IN | Jan Kowalski<br>Email<br>janekkowalski777@gmail.com<br>Confirm email<br>janekkowalski777@gmail.com<br>Password<br>Password<br>I agree to the Autodesk Terms of Use and acknowledge the Privacy Statement.<br>CREATE ACCOUNT<br>ALREADY HAVE AN ACCOUNT? SIGN IN | Jan Kowalski   Email   janekkowalski777@gmail.com   Confirm email   janekkowalski777@gmail.com   Password   Password      I agree to the Autodesk Terms of Use and acknowledge the Privacy Statement.   CREATE ACCOUNT   ALREADY HAVE AN ACCOUNT? SIGN IN | Jan Kowalski   Email   janekkowalski777@gmail.com   Confirm email   janekkowalski777@gmail.com   Password   Password  I agree to the Autodesk Terms of Use and acknowledge the Privacy Statement.  CREATE ACCOUNT ALREADY HAVE AN ACCOUNT? SIGN IN | Jan Kowalski   Email   janekkowalski777@gmail.com   Confirm email   janekkowalski777@gmail.com   Password   Password    I agree to the Autodesk Terms of Use and acknowledge the Privacy Statement.   CREATE ACCOUNT   ALREADY HAVE AN ACCOUNT? SIGN IN |

8. Teraz musisz zweryfikować swoje konto. W tym celu wejdź na swoją skrzynkę mailową i potwierdź link aktywacyjny. Następnie kliknij przycisk CONTINUE.

| E Autodesk Fusion 360                                                         |  | × |
|-------------------------------------------------------------------------------|--|---|
|                                                                               |  |   |
|                                                                               |  |   |
| Verification required                                                         |  |   |
| Check your inbox and follow the link in the email to verify your account for: |  |   |
| t.majda@instytutwyobrazni.pl                                                  |  |   |
|                                                                               |  |   |
| DIDN'T GET AN EMAIL? RESEND                                                   |  |   |
| OR ALREADY VERIFIED? CONTINUE                                                 |  |   |
| Trouble with verification?<br>SHOW HELP OPTIONS                               |  |   |
|                                                                               |  |   |
|                                                                               |  |   |
|                                                                               |  |   |

9. Wpisz podany przez siebie login i kliknij NEXT

| F Autodesk Fusion 360 |                              |       |  |
|-----------------------|------------------------------|-------|--|
|                       | Sign in                      | ٩     |  |
|                       | Email                        |       |  |
|                       | konto18@instytutwyobrazni.pl |       |  |
|                       | NEXT                         |       |  |
|                       | NEW TO AUTODESK? CREATE ACC  | COUNT |  |
|                       |                              |       |  |
|                       |                              |       |  |
|                       |                              |       |  |
|                       |                              |       |  |
|                       |                              |       |  |
|                       |                              |       |  |
|                       |                              |       |  |

#### 10. Wpisz wcześniej podane hasło i kliknij SIGN IN

| F Autodesk Fusion 360 |                                          |  |
|-----------------------|------------------------------------------|--|
|                       | Welcome     konto18@instytutwyobrazni.pl |  |
|                       | Password FORGOT?                         |  |
|                       | SIGN IN                                  |  |
|                       |                                          |  |
|                       |                                          |  |
|                       |                                          |  |

11. W przypadku pojawienia się takiej wiadomości kliknij REMIND ME LATER

| Protect your account                                                                                                    |
|----------------------------------------------------------------------------------------------------|
| Set up an extra layer of protection with 2 step verification                                                                              |
| With 2 step verification, you will need to enter a security<br>code that is generated to your authentication app each<br>time you sign in |
|                                                                                                    |
| It's free and you will enjoy a more secured experience. All it<br>takes is a couple of minutes                                            |
| GET STARTED                                                                                                    |
| NOT READY? <u>REMIND ME LATER</u>                                                                                                    |
|                                                                                                    |
| <br>Your account for everything Autodesk LEARN MORE                                                                                       |

12. Na koniec pojawi się ekran startowy programu, należy chwilę poczekać.

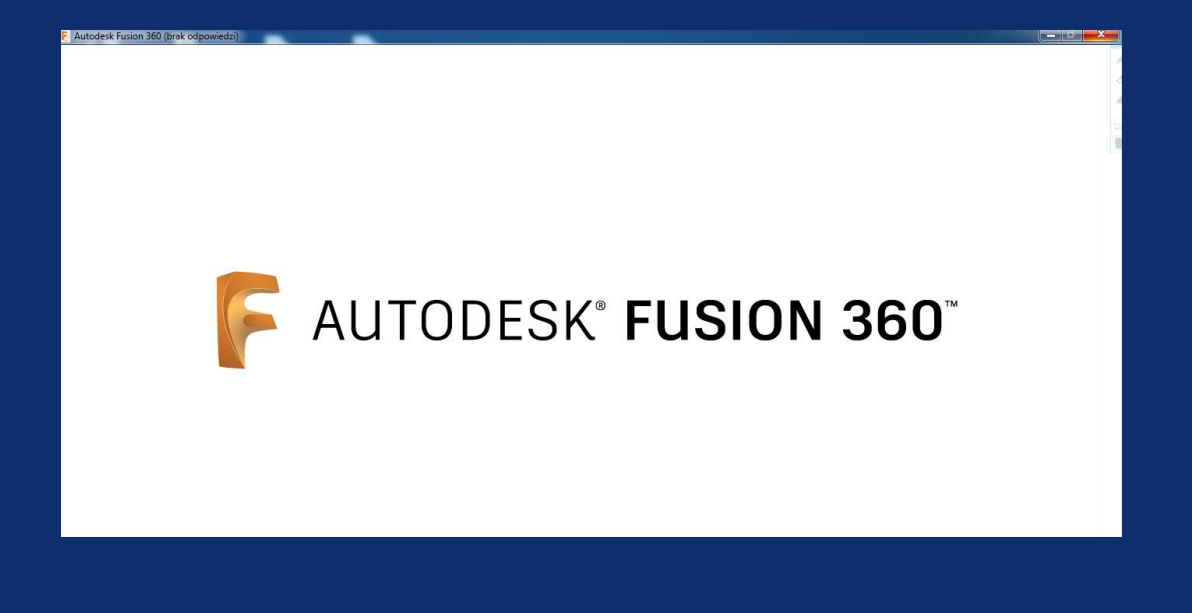

## TO WSZYSTKO - PROGRAM BĘDZIE GOTOWY DO PRACY!